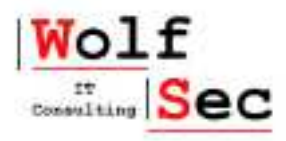

# Manuale Operativo per gli utenti che partecipano a una videoconferenza Google Meet

https://meet.google.com

# A CURA DI WOLFSEC

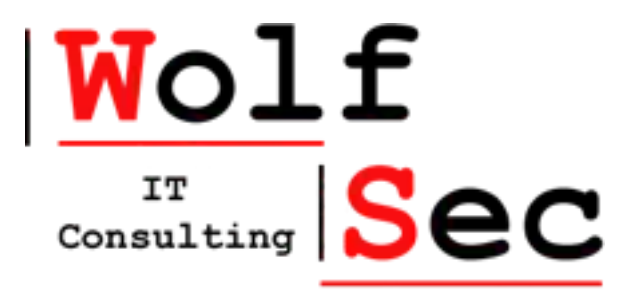

<u>Versione manuale</u>: v5 <u>Data ultima revisione</u>: 29 aprile 2020

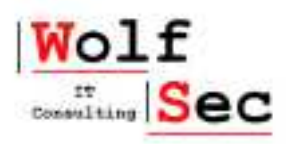

# Sommario

| Manuale Operativo per gli utenti che partecipano a una videoconferenza Google Meet | 1 |
|------------------------------------------------------------------------------------|---|
| 1. INTRODUZIONE E NOTE PRELIMINARI                                                 | 3 |
| Introduzione                                                                       | 3 |
| Strumenti necessari per poter partecipare a videoconferenza Google Meet            | 3 |
| Pc portatili e pc desktop                                                          | 3 |
| Smarthpone e Tablet – Applicazione Google Hangouts Meet                            | 3 |
| 2. COME COLLEGARSI A UNA VIDEOCONFERENZA                                           | 4 |
| Procedura dettagliata per Pc portatili e Pc Desktop                                | 4 |
| Procedura dettagliata per Smartphone e Tablet                                      | 6 |
| Procedura dettagliata per collegamento tramite chiamata telefonica                 | 6 |
| 3. COME GESTIRE UNA VIDEOCONFERENZA                                                | 7 |
| Pc Portatili e Desktop                                                             | 7 |
| Smartphone e Tablet                                                                | 8 |
| 4. NOTE FINALI E ASSISTENZA TECNICA                                                | 9 |
| Contatti per assistenza tecnica                                                    | 9 |
| Formazione e assistenza tecnica da remoto                                          | 9 |
| Copyright                                                                          | 9 |

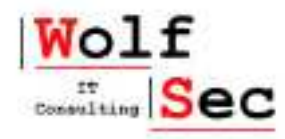

## **1. INTRODUZIONE E NOTE PRELIMINARI**

#### Introduzione

Il presente manuale non ha lo scopo di illustrare tutte le funzionalità del sito <u>https://meet.google.com</u>, ma esclusivamente le funzionalità base per gli utenti che si collegano ad una videoconferenza. Nel caso siano necessari ulteriori approfondimenti, vi preghiamo di contattare il servizio di assistenza tecnica della Società WolfSec (vedi capitolo NOTE FINALI)

#### Strumenti necessari per poter partecipare a videoconferenza Google Meet

Di seguito l'elenco di cosa è necessario per la videoconferenza. E' possibile collegarsi indifferentemente alla video conferenza con Pc portatili, Tablet o Smartphone.

#### Pc portatili e pc desktop

- <u>OBBLIGATORIO Google Chrome</u>: nel caso non sia installato è scaricabile al link <u>https://www.google.it/chrome/browser/desktop/</u>
- <u>OBBLIGATORIO Webcam e microfono</u>:
  - o I pc portatili sono tutti dotati di webcam e microfono
  - Nel caso di postazioni desktop occorre procurarsi un microfono e una webcam
- *FACOLTATIVO Account Google*: per account google si intende un account di posta Gmail.

Sia per fare login con il vostro account, che nel caso dobbiate registrarne uno, la pagina di riferimento è <u>https://accounts.google.com</u>.

 <u>L'Account Google è facoltativo perché è possibile collegarsi a una videoconferenza</u> anche senza di esso. In tal caso vi verrà chiesto di indicare il vostro nome

#### **Smarthpone e Tablet - Applicazione Google Hangouts Meet**

- Smartphone e Tablet Android
  - Gli smartphone android hanno generalmente preinstallata l'applicazione Google Hangouts Meet
- Smartphone e Tablet Apple
  - Occorre installare l'applicazione Google Hangouts Meet (generalmente quando si attiva il link della videoconferenza viene proposto automaticamente il download e l'installazione dell'applicazione)

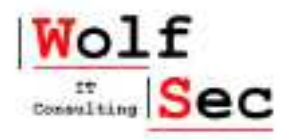

# 2. COME COLLEGARSI A UNA VIDEOCONFERENZA

#### Procedura dettagliata per Pc portatili e Pc Desktop

**Nota preliminare**: <u>occorre verificare di aver già installato Google Chrome e di avere a disposizione una</u> webcam e un microfono  $\rightarrow$  vedi Capitolo 1 del presente manuale

Aprire il browser Google Chrome

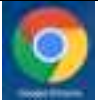

Il login al vostro account google è facoltativo

Accedete alla pagina https://meet.google.com

*oppure al link diretto della videconferenza che vi verrà inviato* in tal caso non sarà necessario inserire il codice riunione (esempio link diretto https://meet.google.com/rfo-fogp-wnb)

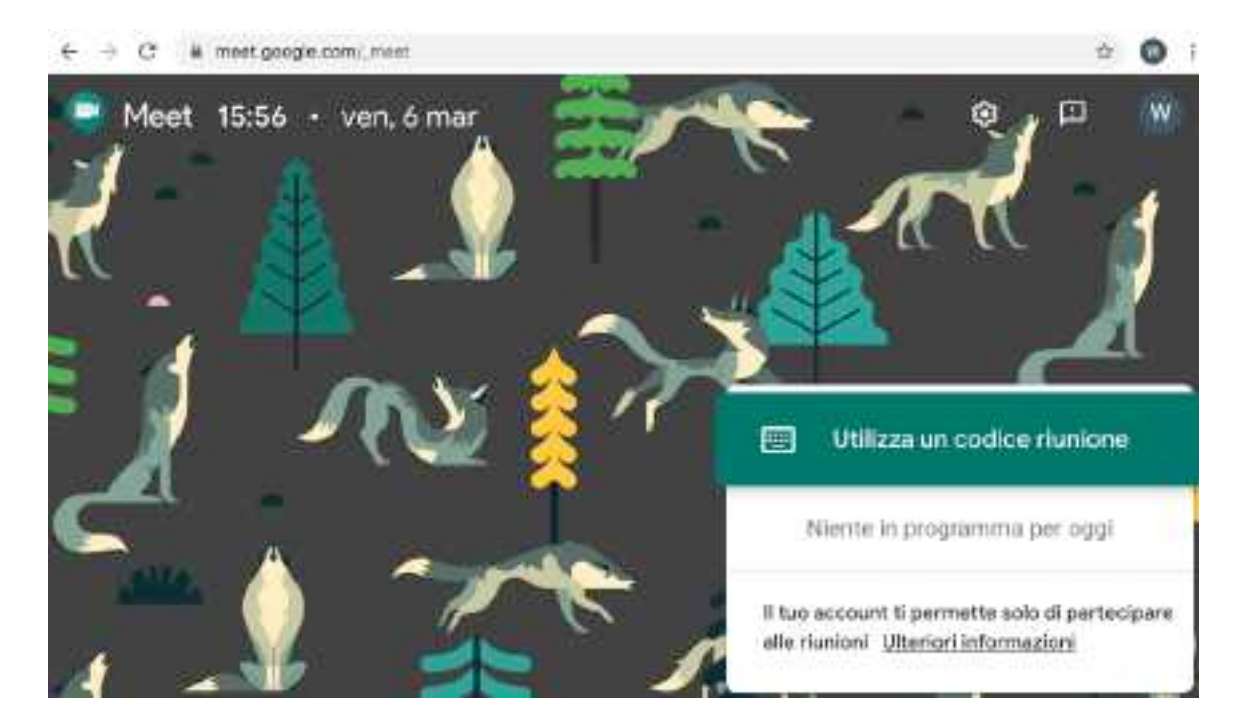

A questo punto cliccate sul pulsante "Utilizza un codice riunione"

Utilizza un codice riunione

*Inserite il Codice Riunione* che vi sarà stato comunicato (è indifferente inserire il codice riunione con o senza trattini) e cliccate su continua

| - Internal Milletia Ageneret                                                                                    |                     |  |
|----------------------------------------------------------------------------------------------------|---------------------|--|
| rfo-fogo-wnb                                                                                                    |                     |  |
| Constraint and the second second second second second second second second second second second second second s |                     |  |
| Storperintents, fann devi k                                                                                     | chaltere & trotting |  |

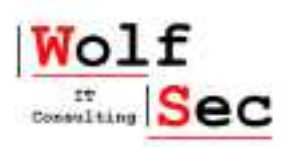

| meet.google<br>4. Utilizzare<br>Utilizzare                                    | .com vorrebbe<br>Il microtono<br>la totocamera                                           | × me                                | et.google.com v<br>Mostrare le notific           | rorrebbe<br>he            |                             | ×                   |
|-------------------------------------------------------------------------------|------------------------------------------------------------------------------------------|-------------------------------------|--------------------------------------------------|---------------------------|-----------------------------|---------------------|
|                                                                               | Blocce                                                                                   | Consenti                            |                                                  | Blocca                    | Consenti                    |                     |
| accedere alla vide                                                            | oconferenza                                                                              |                                     |                                                  |                           |                             |                     |
| ) Se avete fatto                                                              | login al vostro                                                                          | account Google                      | <u>chiedete di pai</u>                           | r <u>tecipare</u> a       | alla videoco                | onferenz            |
| cliccando                                                                     | sul                                                                                      | pulsante                            | "Chiedi                                          | di                        | ра                          | rtecipar            |
|                                                                               |                                                                                          |                                     |                                                  |                           |                             |                     |
|                                                                               | 100 C                                                                                    |                                     |                                                  |                           |                             |                     |
| Pronto a par                                                                  | tecipare?                                                                                |                                     |                                                  |                           |                             |                     |
| Pronto a par                                                                  | tecipare?                                                                                |                                     |                                                  |                           |                             |                     |
| Pronto a par                                                                  | tecipare?                                                                                |                                     |                                                  |                           |                             |                     |
| Pronto a par<br>Commence<br>) Se non avete                                    | tecipare?                                                                                | ostro account Go                    | oogle dovrete in                                 | dicare il v               | vostro nome                 | e prima             |
| Pronto a par<br>Contractor<br>) Se non avete<br>chiedere di pa                | tecipare?                                                                                | ostro account Go<br>videoconferenza | oogle dovrete in<br>cliccando sul p              | dicare il v<br>ulsante "C | vostro nome<br>Chiedi di pa | e prima<br>rtecipar |
| Pronto a par<br>Consideration<br>) Se non avete<br><u>chiedere di pa</u>      | fatto login al ve                                                                        | ostro account Go<br>videoconferenza | oogle dovrete in<br>cliccando sul p              | dicare il v<br>ulsante "C | vostro nome<br>Chiedi di pa | e prima<br>rtecipar |
| Pronto a par<br>Contractor<br>) Se non avete<br><u>chiedere di pa</u><br>Come | tecipare?<br>fatto login al ve<br>artecipare alla ve<br>ti chiami?                       | ostro account Go<br>videoconferenza | <mark>oogle</mark> dovrete in<br>cliccando sul p | dicare il v<br>ulsante "C | vostro nome<br>Chiedi di pa | e prima<br>rtecipar |
| Pronto a par<br>Construction<br>) Se non avete<br>chiedere di par<br>Come     | tecipare?<br>fatto login al ve<br>artecipare alla v<br>ti chiami?                        | ostro account Go<br>videoconferenza | oogle dovrete in<br>cliccando sul p              | dicare il v<br>ulsante "C | vostro nome<br>Chiedi di pa | e prima<br>rtecipar |
| Pronto a par<br>Contractor<br>) Se non avete<br><u>chiedere di pa</u><br>Come | tecipare?<br>fatto login al ve<br>artecipare alla ve<br>ti chiami?                       | ostro account Go<br>videoconferenza | oogle dovrete in<br>cliccando sul pi             | dicare il v<br>ulsante "C | vostro nome<br>Chiedi di pa | e prima<br>rtecipar |
| Pronto a par<br>Contractor<br>) Se non avete<br>chiedere di par<br>Come       | tecipare?<br>fatto login al ve<br>artecipare alla ve<br>ti chiami?                       | ostro account Go<br>videoconferenza | oogle dovrete in<br>cliccando sul p              | dicare il v<br>ulsante "C | vostro nome<br>Chiedi di pa | e prima<br>rtecipar |
| Pronto a par<br>Company<br>) Se non avete<br>chiedere di par<br>Comp<br>Comp  | tecipare?<br>fatto login al ve<br>artecipare alla v<br>ti chiami?                        | ostro account Go<br>videoconferenza | oogle dovrete in<br>cliccando sul p              | dicare il v<br>ulsante "C | vostro nome<br>Chiedi di pa | e prima<br>rtecipar |
| Pronto a par<br>Construction<br>) Se non avete<br>chiedere di par<br>Come     | tecipare?<br>fatto login al ve<br>artecipare alla ve<br>ti chiami?                       | ostro account Go                    | oogle dovrete in<br>cliccando sul p              | dicare il v<br>ulsante "C | vostro nome<br>Chiedi di pa | e prima<br>rtecipar |
| Pronto a par<br>Contractor<br>) Se non avete<br>chiedere di par<br>Come       | tecipare?<br>fatto login al ve<br>artecipare alla ve<br>ti chiami?                       | ostro account Go<br>videoconferenza | oogle dovrete in<br>cliccando sul p              | dicare il v<br>ulsante "C | vostro nome<br>Chiedi di pa | e prima<br>rtecipar |
| Pronto a par<br>Contractor<br>) Se non avete<br>chiedere di pa<br>Come        | tecipare?<br>fatto login al vo<br>intecipare alla vo<br>ti chiami?<br>ministratore della | ostro account Go<br>videoconferenza | ogle dovrete in<br>cliccando sul p               | dicare il v<br>ulsante "C | vostro nome<br>Chiedi di pa | e prima<br>rtecipar |

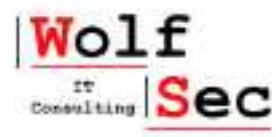

#### Procedura dettagliata per Smartphone e Tablet

| Nota preliminare: <u>occorre verificare di aver già installato l'App Google Hangouts Meet</u> → vedi Capitolo 1                                                        |
|----------------------------------------------------------------------------------------------------|
| del presente manuale                                                                                                    |
| Aprite l'applicazione Google Hangouts Meet                                                                                                    |
| <u>Accertarsi di aver fatto login con il vostro account Google</u> nell'applicazione (generalmente viene chiesto di fare login alla prima apertura dell'applicazione). |
| Cliccate su "Inserisci un codice riunione"                                                                                                    |
| IIII maeriaci un codice munione                                                                                                    |
| Fai accorded in other per attacking or in themics                                                                                                    |
| Inserite il Codice Riunione che vi sarà stato comunicato                                                                                                    |
| K Insertisci un codice nunione                                                                                                    |
| rio-fogo-web                                                                                                    |
| Infine cliccate su "Partecipa alla riunione"                                                                                                    |

#### Procedura dettagliata per collegamento tramite chiamata telefonica

**Nota preliminare**: <u>nel caso non sia possibile collegarsi tramite pc, smathphone o tablet è possibile</u> <u>connettersi, con la sola funzione voce, a una videochiamata anche con una semplice telefonata da fisso o</u> <u>mobile</u>

Ogni videoconferenza dispone oltre al link per il collegamento (visto nei capitoli precedenti) anche di un numero da chiamare con un pin di autenticazione del tipo

Chiamata: (IT) +39 02 3046 1627 PIN: 816 905 729#

<u>Per partecipare alla videochiamata solo con l'audio basta</u> quindi comporre il numero indicato (nell'esempio 02 30461627) e dopo il breve messaggio in inglese, componete il pin (senza spazi) seguito dal tasto # (nell'esempio il pin da digitare è 816905729#

Nota importante 1: talvolta la prima chiamata non va a buon fine. In tal caso riprovate.

*Nota importante 2*: dopo un certo numero di utenti che si collegano via chiamata telefonica il sistema disattiva automaticamente il microfono dei chiamanti (che possono quindi solo sentire).

*Attivare o disattivare il microfono di chi è collegato tramite telefonata*: occorre digitare sulla tastiera (telefono, cordless etc) \*6. Quindi ripetendo la combinazione di tasti il microfono viene attivato e disattivato.

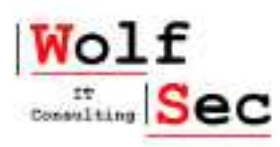

# **3. COME GESTIRE UNA VIDEOCONFERENZA**

# Pc Portatili e Desktop

|                                                            | O Detting?                                                                                                    | (III) Allegell (II)                                                                                                    |                                                                                     |
|------------------------------------------------------------|----------------------------------------------------------------------------------------------------|----------------------------------------------------------------------------------------------------|-------------------------------------------------------------------------------------|
|                                                            | nformazioni nulla pertecipazione<br>https://meet.google.com/r/o-fogo-wr<br>Chiamata: (IT) +39 02 3041 9721. Pr<br>Altr: numeri di telefono | nis<br>nii 765 783 819e                                                                                                    |                                                                                     |
| 6                                                          | Copia informazioni di partec                                                                                                    | cipazione                                                                                                    |                                                                                     |
| Di                                                         | ittagli riunione 🐱                                                                                                    | (a) (a)                                                                                                    | Tresetta cra I                                                                      |
| agli Riu                                                   | mione: descrizione d                                                                                                    | della riunione a cui state partecipando                                                                                           |                                                                                     |
| <u> </u>                                                   |                                                                                                    | denta mantone a car state partecipando                                                                                            |                                                                                     |
|                                                            |                                                                                                    | dena manione a car state partecipando                                                                                             |                                                                                     |
|                                                            |                                                                                                    | dena manione a car state partecipando                                                                                             |                                                                                     |
| attiv                                                      | vazione e disattivazio                                                                                                    | one del vostro microfono ( <u>si consiglia c</u>                                                                                  | di disattivare il vostro microfono e                                                |
| attiv<br><i>parlo so</i>                                   | vazione e disattivazio<br>lo quando parlate)                                                                                               | one del vostro microfono ( <u>si consiglia c</u>                                                                                  | li disattivare il vostro microfono e                                                |
| attiv<br>varlo so                                          | vazione e disattivazio<br>lo quando parlate)                                                                                               | one del vostro microfono ( <u>si consiglia c</u>                                                                                  | di disattivare il vostro microfono e                                                |
| attiv<br>v <u>arlo so</u><br>abba                          | vazione e disattivazio<br>lo quando parlate)<br>andono della videoco                                                                       | one del vostro microfono ( <u>si consiglia c</u><br>onferenza                                                                     | di disattivare il vostro microfono e                                                |
| attiv<br>e <u>arlo so</u><br>abba                          | vazione e disattivazio<br>lo quando parlate)<br>andono della videoco<br>vazione e disattivazio                                             | one del vostro microfono ( <u>si consiglia c</u><br>onferenza<br>one del vostro video ( <i>si consiglia di dis</i>                | <u>di disattivare il vostro microfono e</u><br>attivare il vostro video nel caso il |
| attiv<br><u>varlo so</u><br>abba<br>attiv<br><u>2gamen</u> | vazione e disattivazio<br>lo quando parlate)<br>andono della videoco<br>vazione e disattivazio<br>to a internet sia lent                   | one del vostro microfono ( <u>si consiglia d</u><br>onferenza<br>one del vostro video ( <u>si consiglia di dis</u><br><u>to</u> ) | <u>di disattivare il vostro microfono e</u><br>attivare il vostro video nel caso il |

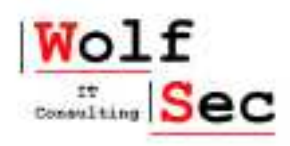

# Smartphone e Tablet

| Cliccando sull'immagine del vostro video mentre è in corso una videoconferenza potete                                                                     |
|----------------------------------------------------------------------------------------------------|
| attivazione e disattivazione del vostro microfono ( <u>si consiglia di disattivare il vostro microfono e di</u><br><u>attivarlo solo quando parlate</u> ) |
| abbandono della videoconferenza                                                                                                    |
| attivazione e disattivazione del vostro video ( <i>si consiglia di disattivare il vostro video nel caso il collegamento a internet sia lento</i> )        |

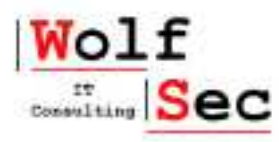

### 4. NOTE FINALI E ASSISTENZA TECNICA

#### Contatti per assistenza tecnica

Per qualsiasi richiesta di assistenza tecnica o chiarimenti Contattare Mauro Noberini Mail: <u>mauro@wolf-sec.com</u> Cellulare e WhatsApp: +39 348 2518329 Skype: wolfsec-mauro

Si prega di utilizzare tali contatti anche per segnalare eventuali errori o imprecisioni riscontrate sul manuale.

#### Formazione e assistenza tecnica da remoto

Per facilitare le eventuali sessione di formazione e l'assistenza tecnica di base potrebbe essere richiesta l'installazione di un programma per accesso da remoto (solo pc e portatili). In tal caso si prega di andare sulla seguente pagina ed installare (per Windows o Mac) il programma SupRemo <u>https://www.supremocontrol.com/it/supremo-download/#download</u> Vi verranno fornite telefonicamente ulteriori indicazioni

#### Copyright

E' vietata la diffusione o la riproduzione anche parziale di tale manuale a terzi, previa autorizzazione della ditta WolfSec di Mauro Noberini.

Tale manuale potrà invece essere diffuso senza alcuna limitazione all'interno della vostra organizzazione.